### Creating a Goods Movement Reference (GMR) on the Goods Vehicle Movement Service (GVMS) [1/3]

#### Action

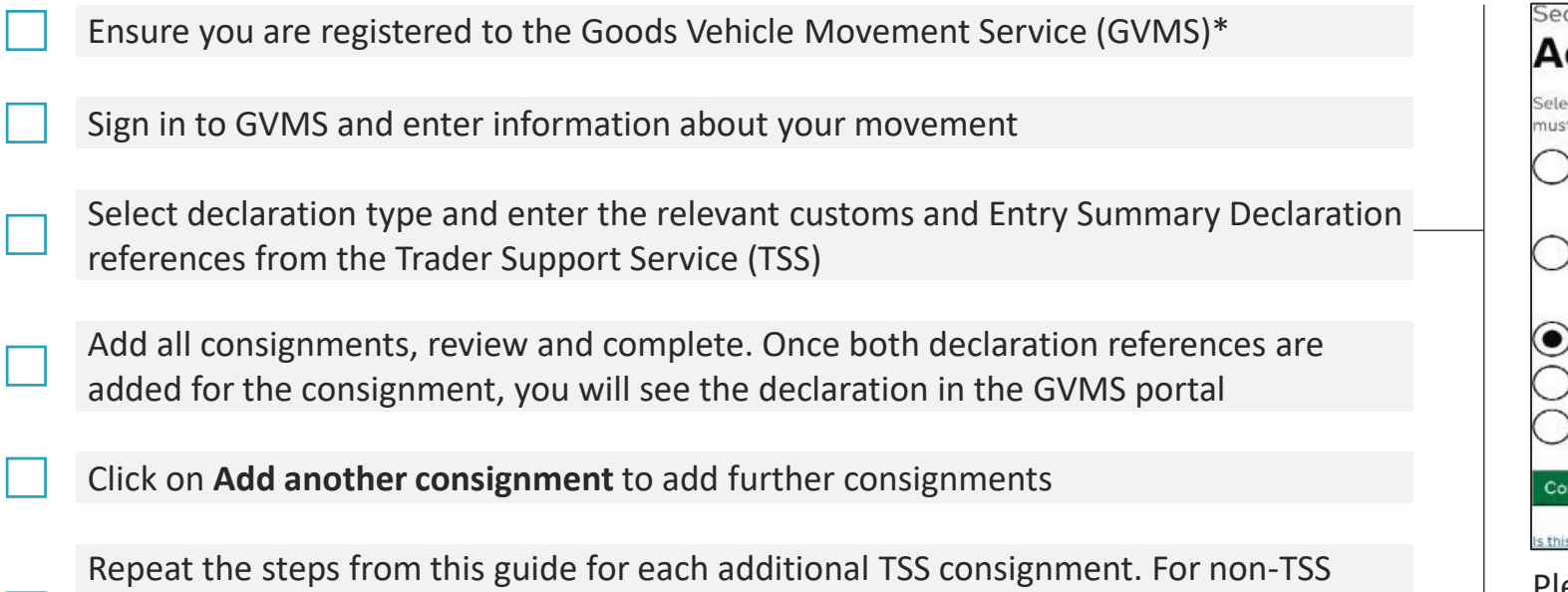

Repeat the steps from this guide for each additional TSS consignment. For non-TSS consignments, you will need to add the Movement Reference Number for each of these movements and the associated safety and security information

Print or save the Goods Movement Reference barcode to present at port

\*One-time action

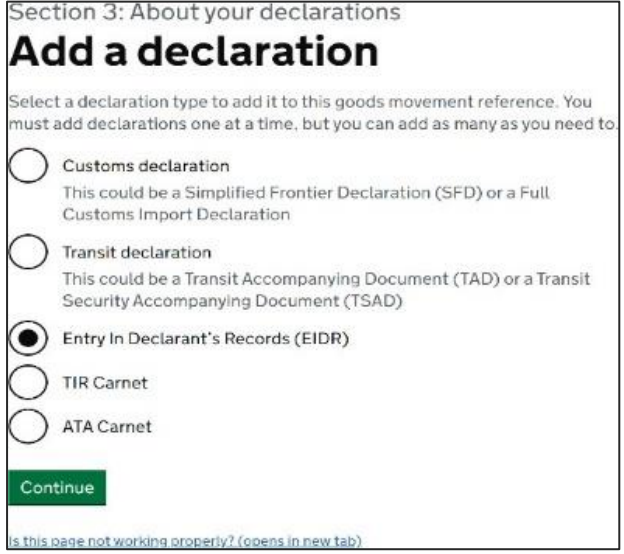

Please see following pages for more detailed guidance on how to complete this step.

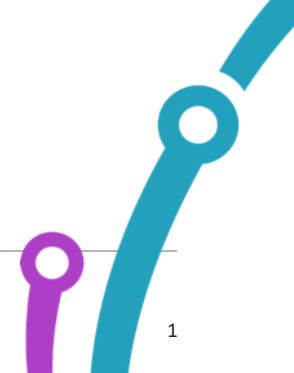

For further help, please refer to the <u>GMR guide</u> or consult the TSS Contact Centre for support on 0800 060 8888.

Trader Support Service

# Creating a Goods Movement Reference (GMR) on the Goods Vehicle Movement Service (GVMS) [2/3]

Enter the relevant customs and Entry Summary Declaration references from TSS - Further guidance

### **Enter customs declaration Movement Reference Number (MRN)**

If the Movement Reference Number (MRN) in your TSS SFD notification email begins with 21GB, select the **Customs declaration** option and type the MRN into the field on the next page (as in the first pair of images), OR

If your MRN begins with GB, select the Entry in Declarant's Records (EIDR) option and type the MRN into the field on the next page (as in the second pair of images)

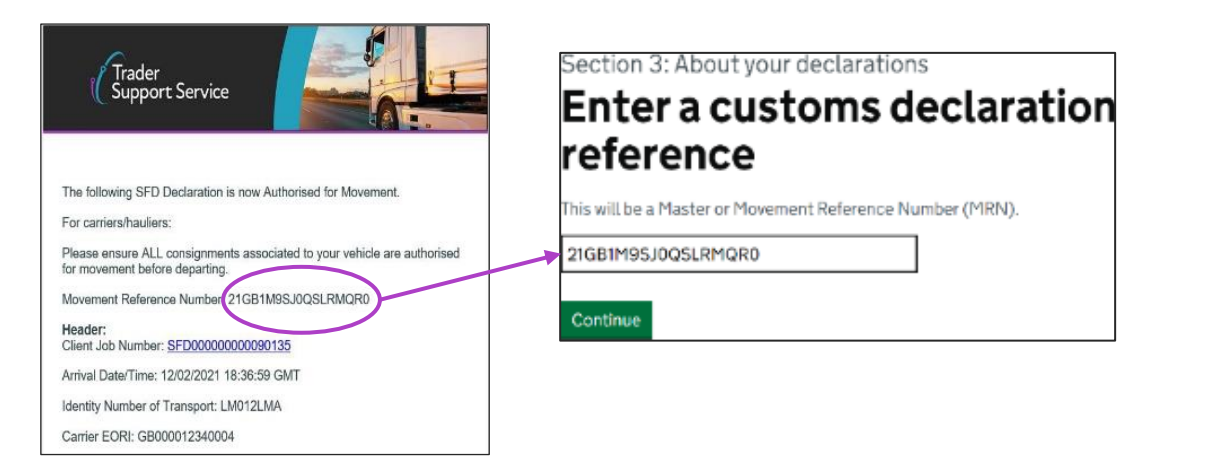

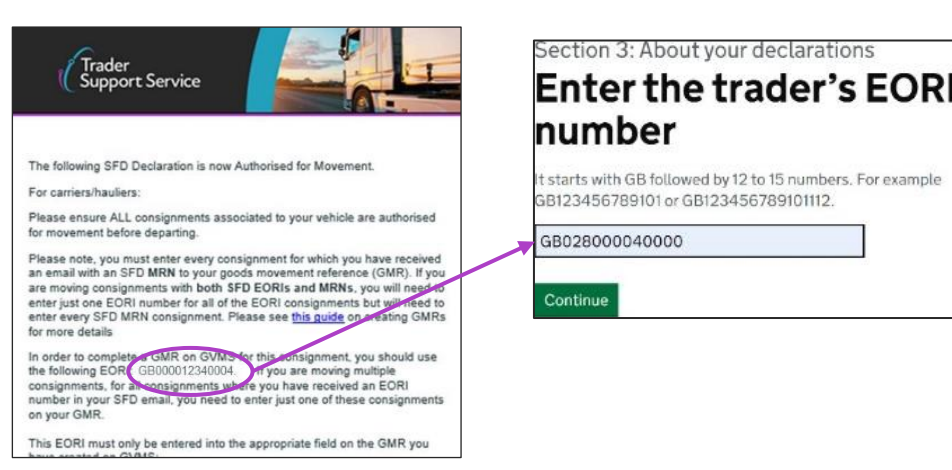

Make sure to use the numbers included above and not the TSS reference numbers beginning with DEC, SFD, ENS or SUP. Note that you can update the GMR on GVMS up until the time the code is scanned when you board the ferry. For further help, please refer to the <u>GMR guide</u> or consult the TSS Contact Centre for support on 0800 060 8888.

er ort Service

# Creating a Goods Movement Reference (GMR) on the Goods Vehicle Movement Service (GVMS) [3/3]

Enter the relevant customs and Entry Summary Declaration references from TSS - Further guidance

### **Enter Entry Summary Declaration Movement Reference Number (MRN)**

You will then be asked to enter an Entry Summary (ENS) Declaration.

Enter the Movement Reference Number for the consignment you received in your TSS Entry Summary Declaration notification email.

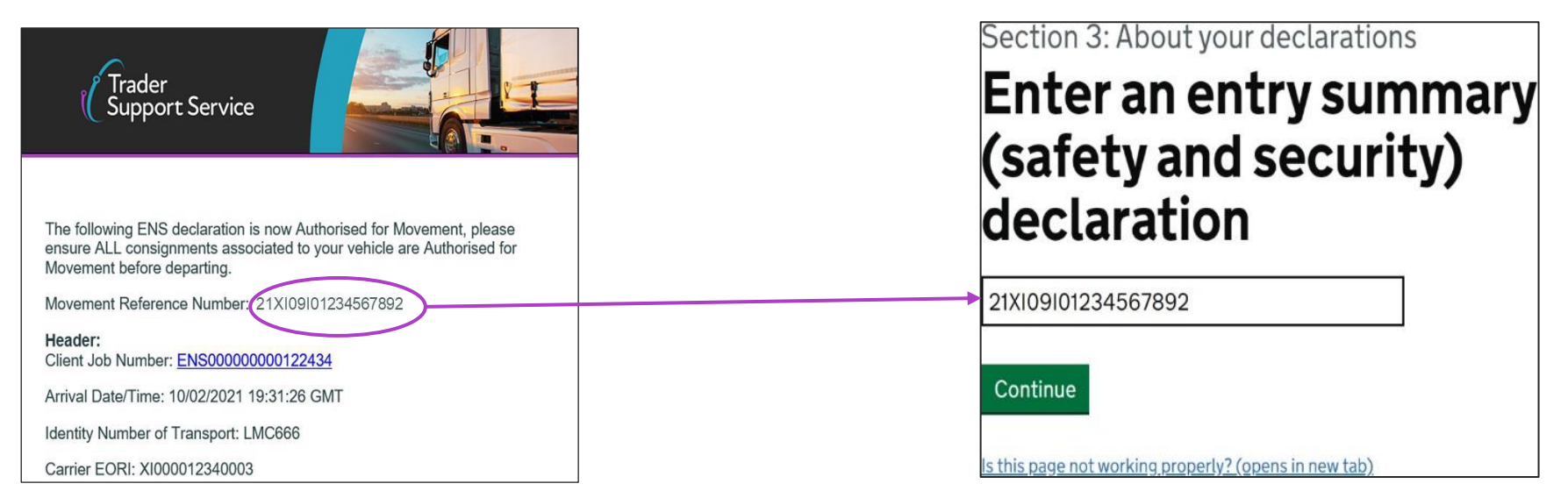

Make sure to use the numbers included above and not the TSS reference numbers beginning with DEC, SFD, ENS or SUP. Note that you can update the GMR on GVMS up until the time the code is scanned when you board the ferry. For further help, please refer to the <u>GMR guide</u> or consult the TSS Contact Centre for support on 0800 060 8888.

Trader Support Service (db)

HM Revenue & Customs